# Руководство пользователя ReX 2

Обновлено 13 октября, 2021

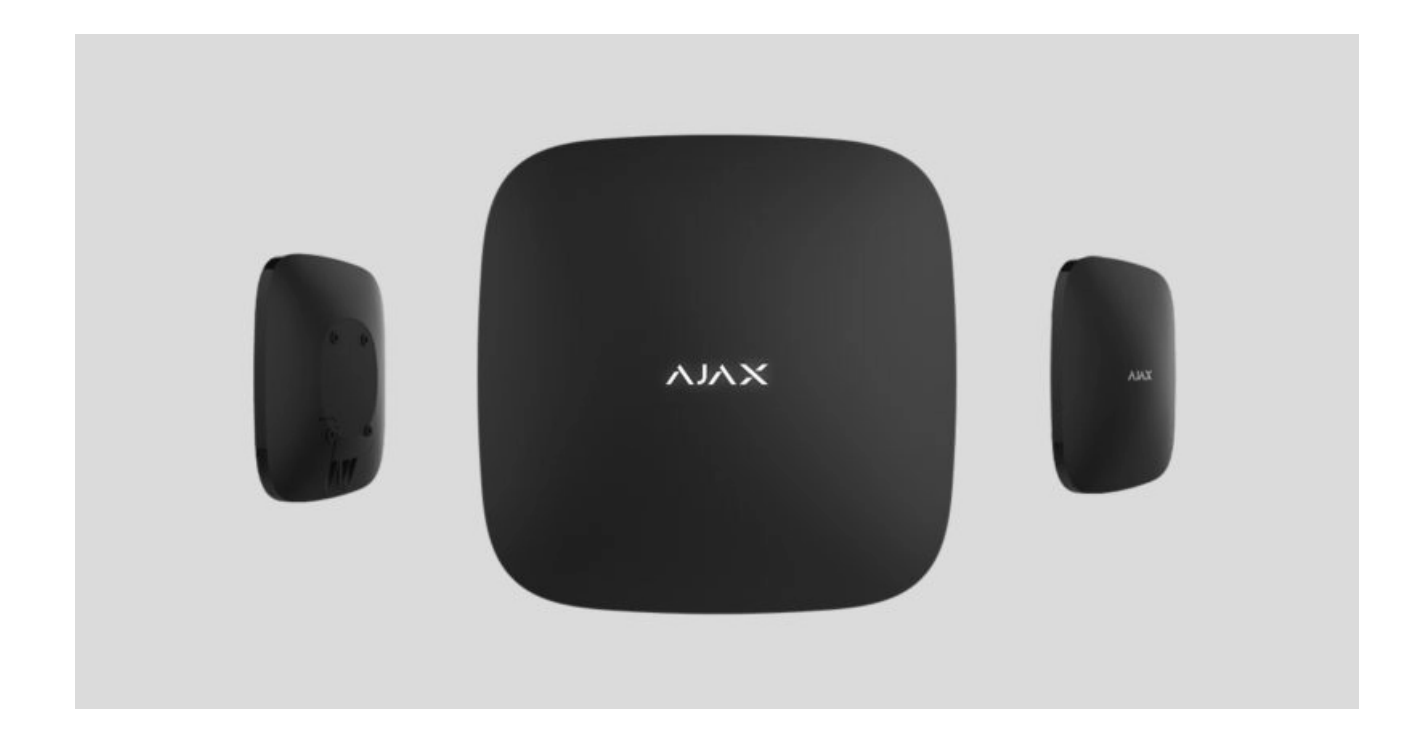

**ReX 2** — ретранслятор радиосигнала системы безопасности с поддержкой фотоверификации тревог. Увеличивает дальность радиосвязи устройств Ајах с хабом до 2 раз. Устанавливается внутри помещений.

Имеет встроенный тампер для защиты от вскрытия и оснащён резервным аккумулятором на 38 часов автономной работы.

Ретранслятор работает только с хабами Hub 2 и Hub 2 Plus. Подключение к другим хабам, а также модулям интеграции uartBridge и ocBridge Plus не предусмотрено.

Устройство добавляется в систему и настраивается через **приложения** для iOS, Android, macOS и Windows. Обо всех событиях ReX 2 пользователи узнают благодаря пуш-уведомлениям, CMC и звонкам (если включены).

Купить ретранслятор радиосигнала ReX 2

#### Функциональные элементы

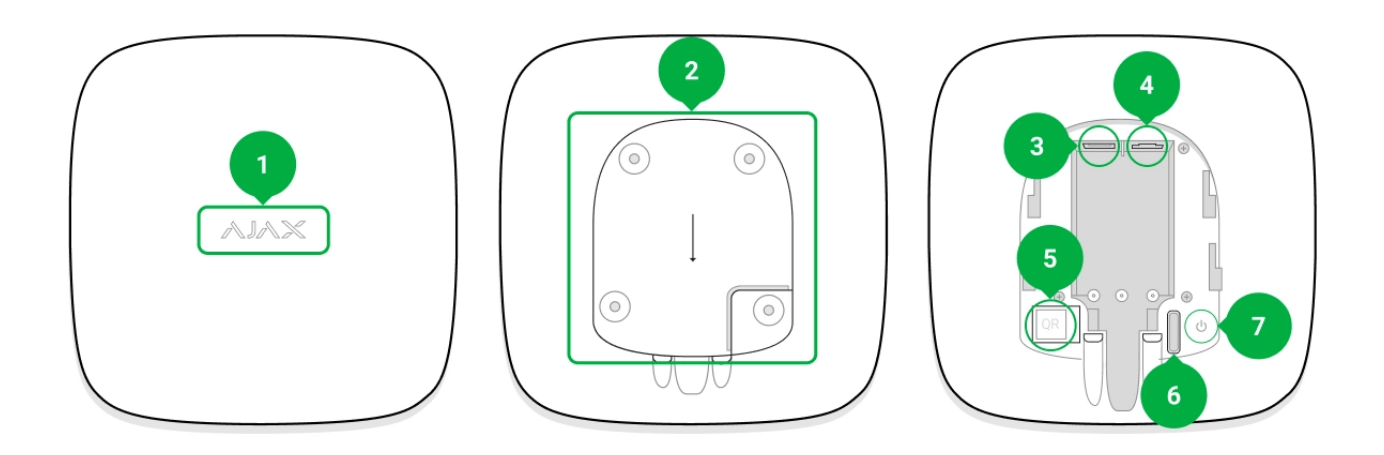

- 1. Логотип со светодиодным индикатором.
- **2.** Крепёжная панель SmartBracket. Чтобы открыть, с усилием сместите её вниз.

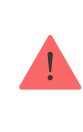

Перфорированная часть необходима для срабатывания тампера при попытке оторвать ретранслятор от поверхности. Не выламывайте её.

- 3. Разъём подключения кабеля питания.
- 4. Разъём подключения кабеля Ethernet.
- 5. QR-код с идентификатором (сервисным номером) ретранслятора.
- 6. Кнопка тампера.
- 7. Кнопка включения.

## Принцип работы

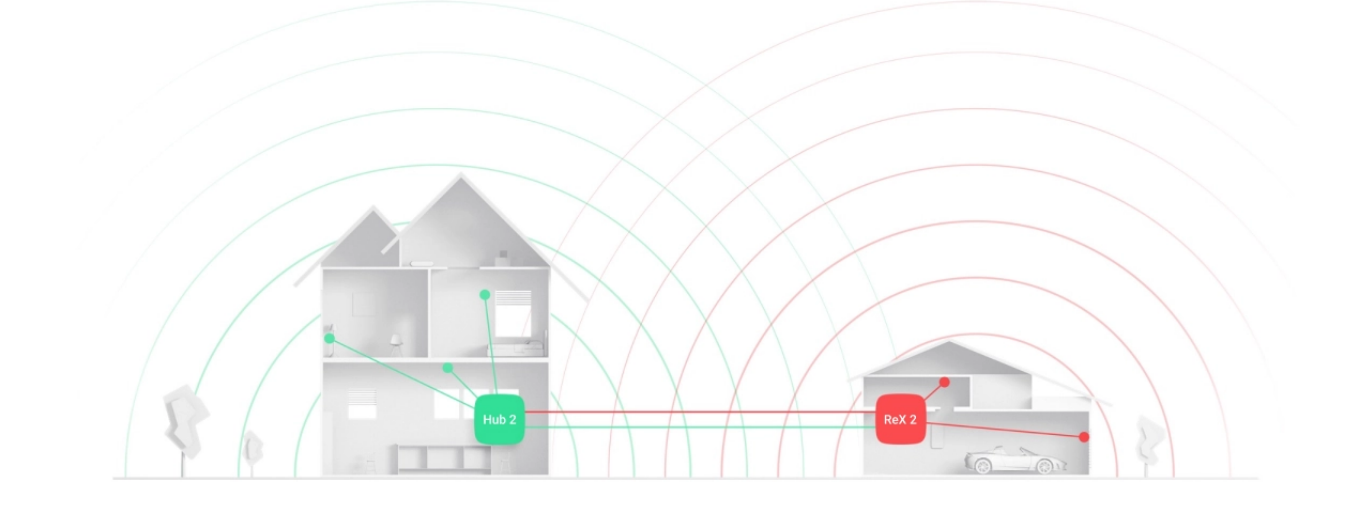

ReX 2 увеличивает зону покрытия радиосвязи системы безопасности, позволяя устанавливать устройства Ајах на большем расстоянии от хаба.

ReX 2 принимает сигналы хаба и передаёт подключённым к нему устройствам, а также отправляет сигналы устройств хабу. Опрос ретранслятора хабом происходит с периодичностью от 12 до 300 секунд (зависит от настроек, значение по умолчанию — 36 секунд). С такой же периодичностью ретранслятор ReX 2 опрашивает все подключённые устройства.

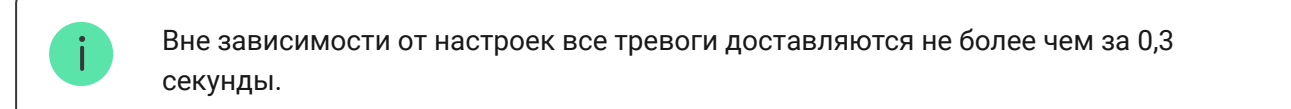

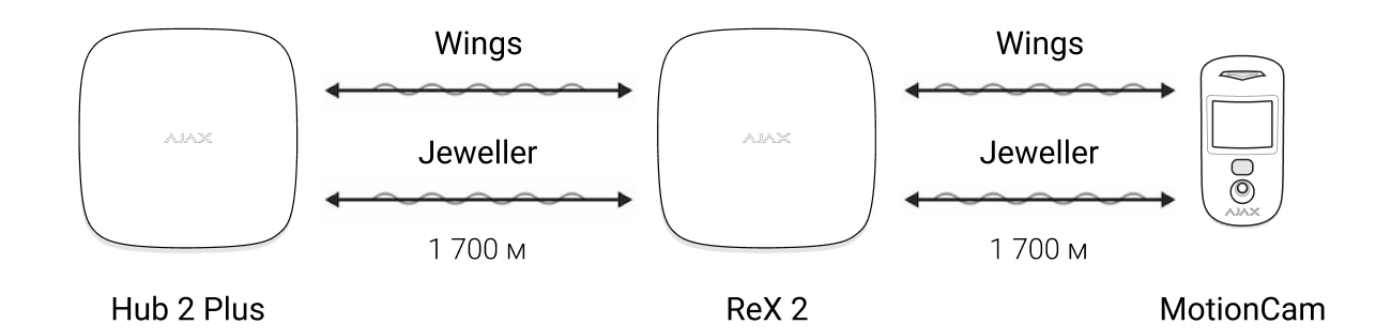

Дальность связи между ReX 2 и устройством ограничена дальностью радиосигнала устройства (указана на странице устройства на сайте и в руководстве пользователя).

Если по какой-то причине устройство теряет связь с ретранслятором, оно автоматически не подключается к другому ретранслятору или хабу.

## Поддержка фотоверицифкации

Ретранслятор радиосигнала ReX 2 поддерживает подключение датчиков с фотоверификацией: MotionCam и MotionCam Outdoor. Через ретранслятор ReX 2 могут передаваться не только события и тревоги, но и фотоподтверждения.

Время доставки фото через ретранслятор зависит от типа датчика и разрешения снимков:

| Датчик             | Разрешение фото          | Время доставки фото через<br>ретранслятор |
|--------------------|--------------------------|-------------------------------------------|
|                    | 160 × 120                | до 9 секунд                               |
| MotionCam          | 320 × 240 (по умолчанию) | до 19 секунд                              |
|                    | 640 × 480                | до 36 секунд                              |
| Mation Com Outdoor | 320 × 176 (по умолчанию) | до 13 секунд                              |
|                    | 640 × 352                | до 30 секунд                              |

\* Значения рассчитывались при уровне сигнала в 3 деления между ReX 2 и датчиком, а также хабом и ReX 2. Хаб работает через Ethernet или 4G.

Особенности фотоверификации в системе безопасности Ајах

# Количество подключаемых ретрансляторов и устройств

В зависимости от модели, к хабу можно подключить такое количество ретрансляторов:

| Модель хаба | Количество ReX 2 |
|-------------|------------------|
| Hub 2       | 5                |
| Hub 2 Plus  | 5                |

При этом не важно, какой именно используется ретранслятор: **ReX** или **ReX 2**. Их можно подключить к системе в любой комбинации в пределах

лимита хаба.

ReX 2 подключается к хабу только напрямую. Подключение ретранслятора к другому ретранслятору не предусмотрено.

Учитывайте, что ReX 2 не увеличивает количество подключаемых устройств к хабу. Максимальное количество устройств, подключаемых к ReX 2, зависит от модели хаба.

| Модель хаба | Количество подключаемых устройств |
|-------------|-----------------------------------|
| Hub 2       | 99                                |
| Hub 2 Plus  | 199                               |

## Передача событий на пульт

Система безопасности Ajax может подключаться к ПЦН и передавать тревоги и события в форматах Sur-Gard (Contact ID), SIA (DC-09) и других проприетарных протоколов. Полный список поддерживаемых протоколов **доступен по ссылке**.

#### К каким ПЦН можно подключить систему безопасности Ајах

Номер шлейфа (зоны) ReX 2 можно узнать в состояниях устройства. Для этого:

- 1. Войдите в приложение Ајах.
- **2.** Выберите нужный хаб, если у вас их несколько или вы используете PRO-приложение.
- 3. Перейдите в меню Устройства 😑.
- **4.** Выберите **ReX 2**. Номер шлейфа (зоны) отображается в самом низу страницы.

Номер шлейфа (зоны) ReX 2 также доступен в меню **Групп** (приложение Ajax → Устройства → Хаб → Настройки ↔ Группы).

Чтобы узнать номер шлейфа (зоны), выберите группу, в которой находится ретранслятор. Номер устройства соответствует номеру шлейфа (зоны).

## Подключение

Ретранслятор работает только с хабами Hub 2 и Hub 2 Plus. Подключение к другим хабам, а также модулям интеграции uartBridge и ocBridge Plus не предусмотрено.

#### Перед подключением убедитесь, что у вас:

- 1. Установлено приложение Ајах.
- 2. Создана учётная запись.
- 3. В приложении Ајах добавлен необходимый хаб.
- 4. Этот хаб включён и на нём создана хотя бы одна комната.
- 5. У вас есть права администратора на этом хабе.
- 6. Хаб имеет доступ к интернету как минимум по одному каналу связи через Ethernet, Wi-Fi или мобильную сеть. Проверить это можно в приложении Ajax или по логотипу хаба на лицевой панели. Логотип должен светиться белым или зелёным цветом.
- **7.** Хаб снят с охраны и не обновляется. Узнать это можно по состоянию хаба в приложении Ajax.

#### Чтобы подключить ReX 2 к хабу:

 Снимите крепёжную панель SmartBracket, сместив её с усилием вниз. Не повредите перфорированную часть — она необходима для срабатывания тампера при попытке взлома ретранслятора.

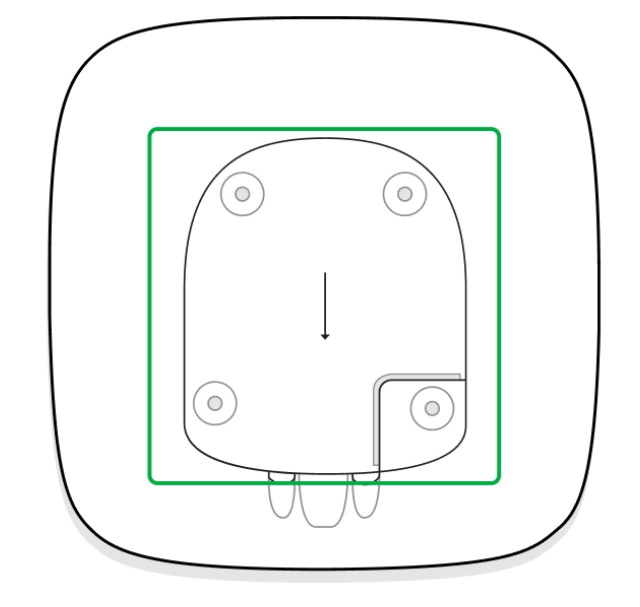

- 2. Подключите ReX 2 к внешнему питанию.
- 3. Зайдите в приложение Ајах.
- **4.** Выберите хаб, если у вас их несколько или вы используете PROприложение.
- 5. Перейдите во вкладку Устройства 😑 и нажмите Добавить устройство.
- **6.** Назовите ретранслятор, отсканируйте или впишите QR-код (размещён на корпусе устройства и упаковке), выберите комнату и группу (если **режим групп** активирован).

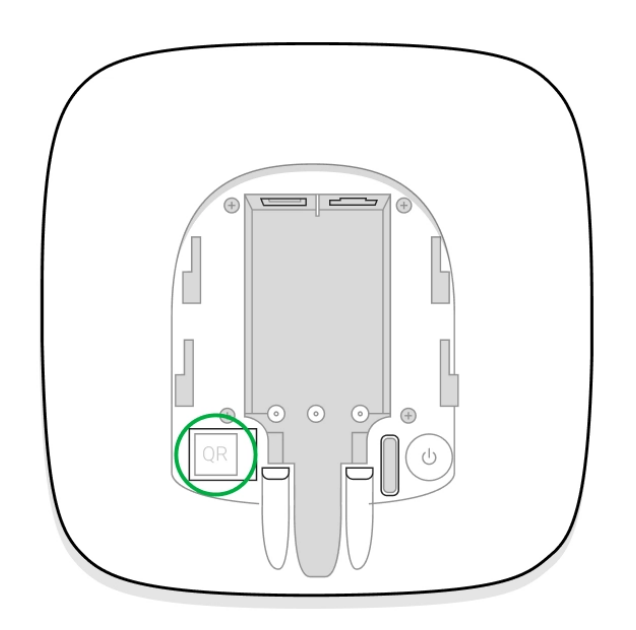

- **7.** Нажмите **Добавить** начнется обратный отсчет.
- 8. Включите ReX 2, зажав кнопку включения на 3 секунды.

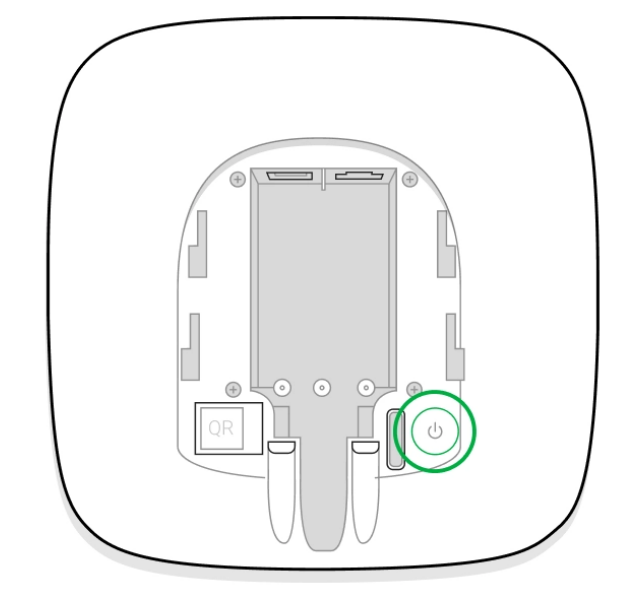

Чтобы ReX 2 подключился к хабу, ретранслятор должен находиться на одном охраняемом объекте с системой (в зоне действия радиосети хаба).

После подключения к хабу логотип изменит свой цвет с красного на белый в течение 30 секунд. Подключённый ретранслятор появится в списке устройств хаба в приложении Ajax. Частота обновлений **состояний ретранслятора** зависит от настроек **Jeweller**, значение по умолчанию — 36 секунд.

Если подключение не удалось — выключите ReX 2 и повторите попытку через 5 секунд. Если на хаб добавлено максимальное количество устройств (зависит от **модели хаба**), при попытке добавления вы получите соответствующее уведомление в приложении Ajax.

Учитывайте, что ReX 2 работает только с одним хабом. При подключении к новому хабу ретранслятор прекращает передавать команды на старый. После добавления на новый хаб ReX 2 не удаляется из списка устройств старого хаба. Это необходимо сделать в приложении Ajax.

## Счётчик неисправностей

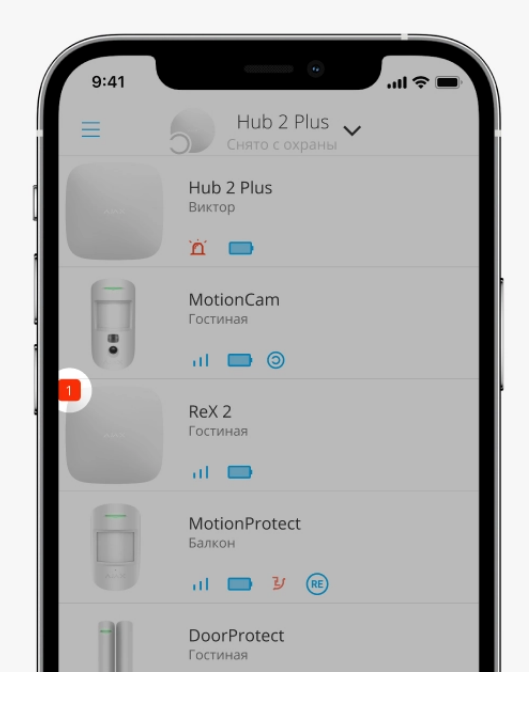

Когда у ретранслятора обнаруживается неисправность (например, отсутствует внешнее питание), в приложении Ајах в левом верхнем углу иконки устройства отображается счётчик неисправностей.

Все неисправности можно увидеть в состояниях ретранслятора. Поля с неисправностями будут подсвечиваться красным цветом.

## Иконки

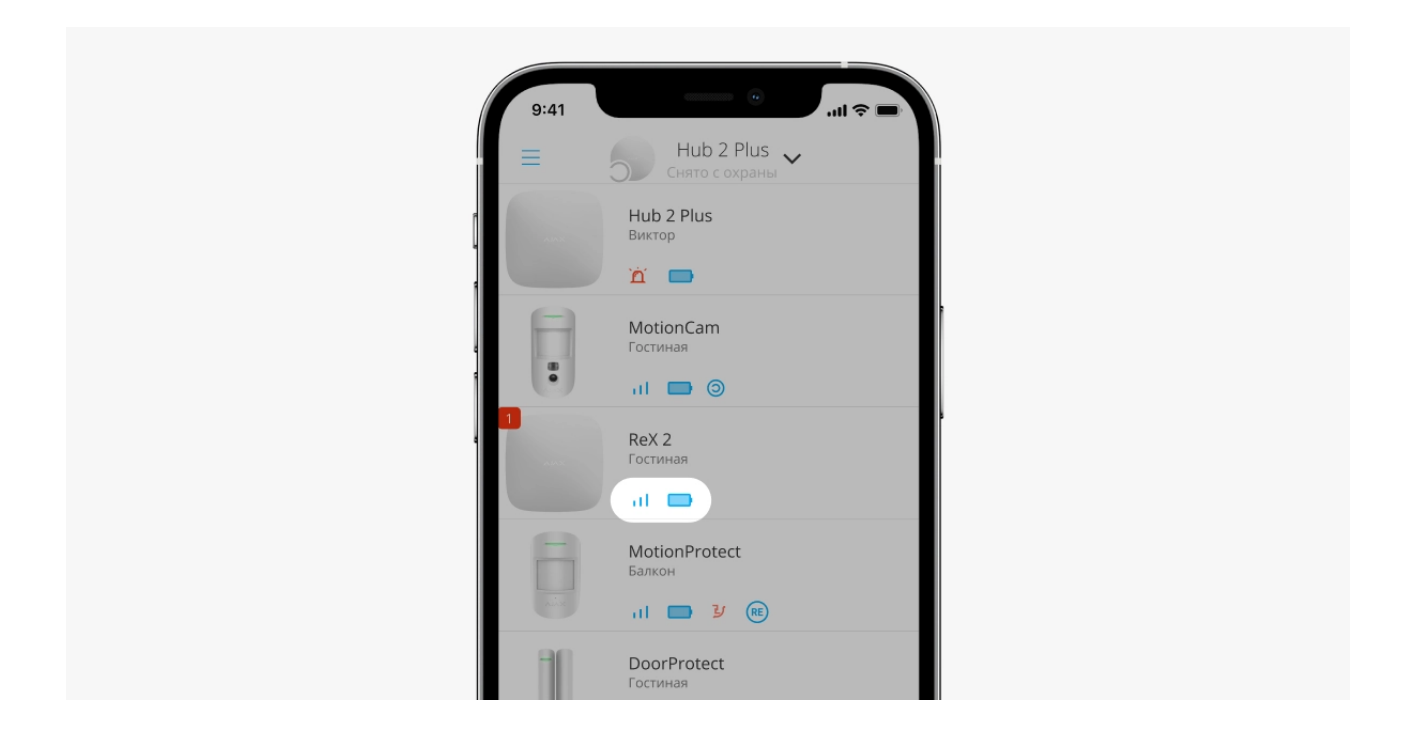

Иконки отображают некоторые из состояний ReX 2. Увидеть их можно в приложении Ajax во вкладке **Устройства**.

| Иконка   | Значение                                                                                                    |
|----------|----------------------------------------------------------------------------------------------------|
| ıll      | Уровень сигнала Jeweller. Отображает уровень сигнала между хабом и<br>ретранслятором.<br>Рекомендуемое значение — 2–3 деления. |
|          | Уровень заряда аккумулятора.                                                                                                   |
| i        | Обнаружена неисправность. Список и описание неисправностей доступны в состояниях ретранслятора.                                |
| <b>B</b> | ReX 2 временно отключён.<br><b>Узнать больше</b>                                                                               |
| Y        | У ReX 2 временно отключены уведомления о срабатывании тампера.<br><b>Узнать больше</b>                                         |

## Состояния

| 99       | :41            | •                 | ul \$ •       |
|----------|----------------|-------------------|---------------|
| < н      | Іазад          | ReX 2             |               |
|          |                | ALAN              | କ୍ତି<br>      |
|          | Некоторые ф    | ункции не работаю | or (j         |
| \$       | Уровень сигнал | na Jeweller       | $-\mathbf{a}$ |
| Ś        | Соединение по  | ) каналу Jeweller | Онлайн        |
| $\oplus$ | Уровень сигнал | ла Wings          | $-\mathbf{a}$ |
| \<br>€   | Канал передач  | и фотографий      | Онлайн        |

Состояния включают в себя информацию об устройстве и его рабочие параметры. Состояния ReX 2 можно узнать в **приложении Ajax**:

**1.** Выберите необходимый хаб, если у вас их несколько или вы используете PRO-приложение.

#### 2. Перейдите во вкладку Устройства 😑.

**3.** Выберите **ReX 2** в списке.

| Параметр                      | Значение                                                                                                    |  |  |
|-------------------------------|----------------------------------------------------------------------------------------------------|--|--|
| Некоторые функции не работают | Поле отображается, если версии прошивки<br>хаба и ретранслятора ReX 2 не совпадают.                                                                                                    |  |  |
|                               | Убедитесь, что в настройках хаба включено<br>автоматическое обновление. ReX 2<br>обновится в течение получаса, когда<br>система будет снята с охраны, а на сервере<br>будет доступна новая версия прошивки. |  |  |
|                               | По нажатию на (і) открывается список<br>неисправностей ReX 2.                                                                                                    |  |  |
| Неисправность                 | Поле отображается, если обнаружена<br>неисправность.                                                                                                    |  |  |
|                               | Уровень сигнала Jeweller между хабом и ReX<br>2. Рекомендуемые значения — 2–3 деления.                                                                                                    |  |  |
| Уровень сигнала Jeweller      | <b>Jeweller</b> — протокол для передачи событий<br>и тревог.                                                                                                    |  |  |
|                               | Узнать больше                                                                                                    |  |  |
|                               | Состояние соединения между хабом и ретранслятором ReX 2:                                                                                                    |  |  |
| Соединение                    | • Онлайн — ретранслятор на связи.                                                                                                    |  |  |
|                               | • Не в сети — нет связи с ретранслятором.                                                                                                    |  |  |
| Уровень сигнала Wings         | Уровень сигнала Wings между хабом и ReX<br>2. Рекомендуемые значения — 2–3 деления.                                                                                                    |  |  |
|                               | Wings — протокол для передачи                                                                                                    |  |  |
|                               | MotionCam Outdoor при тревоге.                                                                                                    |  |  |
|                               | Узнать больше                                                                                                    |  |  |
| Канал передачи фотографий     | Состояние канала передачи фотографий:                                                                                                    |  |  |

|                           | <ul> <li>Онлайн — ReX 2 может передавать фото<br/>на хаб.</li> <li>Офлайн — ReX 2 не может передавать<br/>фото на хаб.</li> </ul>                                                                                                    |
|---------------------------|----------------------------------------------------------------------------------------------------|
| Мощность радиопередатчика | <ul> <li>Поле отображается, если включён тест<br/>угасания сигнала.</li> <li>Максимальная — в тесте угасания<br/>сигнала установлена максимальная<br/>мощность радиопередатчика.</li> <li>Минимальная — в тесте угасания сигнала<br/>установлена минимальная мощность<br/>радиопередатчика.</li> </ul> |
| Заряд батареи             | Уровень заряда резервного аккумулятора<br>ReX 2. Отображается с шагом 5%.<br><b>Узнать больше</b>                                                                                                    |
| Корпус                    | Состояние тампера ретранслятора, который<br>реагирует на отрыв или нарушения<br>целостности корпуса:<br>• Открыт — крепёжная панель<br>ретранслятора снята или нарушена<br>целостность корпуса устройства.<br>• Закрыт — ретранслятор установлен на<br>крепёжной панели.<br>Узнать больше              |
| Внешнее питание           | <ul> <li>Наличие внешнего питания 110–240 В:</li> <li>Подключено – внешнее питание подключено.</li> <li>Отключено – внешнее питание отключено.</li> </ul>                                                                                                    |
| Временное отключение      | Показывает статус функции временного<br>отключения устройства:<br>• <b>Нет</b> — устройство работает в штатном<br>режиме и передает все события.                                                                                                    |

|               | <ul> <li>Только корпус — администратор хаба<br/>отключил уведомления о срабатывании<br/>кнопки тампера устройства.</li> <li>Полностью — устройство полностью<br/>исключено из работы системы<br/>администратором хаба, не выполняет<br/>команды системы и не сообщает о<br/>событиях.</li> <li>Когда ретранслятор полностью отключён,<br/>подключённые к нему устройства<br/>продолжают работать в штатном режиме<br/>через ReX 2.</li> </ul> |
|---------------|----------------------------------------------------------------------------------------------------|
|               | Узнать больше                                                                                                    |
| Прошивка      | Версия прошивки ReX 2. Обновляется<br>удалённо, как только обновление доступно<br>на сервере Ajax Cloud.<br><b>Узнать больше</b>                                                                                                    |
| Идентификатор | Идентификатор / серийный номер ReX 2.<br>Также находится на коробке от устройства,<br>его плате и корпусе (под креплением<br>SmartBracket).                                                                                                    |
| Устройство №  | Номер шлейфа (зоны) устройства.                                                                                                    |

# Настройка

|   | 9:41             | •                 | all 🗢 🔳                 |
|---|------------------|-------------------|-------------------------|
| < | ( Назад          | ReX 2             |                         |
| 1 |                  |                   | <b>@</b>                |
|   |                  |                   |                         |
|   |                  |                   |                         |
|   |                  |                   |                         |
| 4 | 🕂 Некоторые ф    | ункции не работаю | от (і)                  |
| K | Уровень сигнал   | na Jeweller       | $-\mathbf{a}\mathbf{l}$ |
| ÷ | 😌 Соединение по  | каналу Jeweller   | Онлайн                  |
| ÷ | Ф Уровень сигнал | na Wings          | $-\mathbf{a}\mathbf{l}$ |
| • | 🕀 Канал передач  | и фотографий      | Онлайн                  |

Настройки ReX 2 можно изменить в приложении Ajax:

- **1.** Выберите необходимый хаб, если у вас их несколько или вы используете PRO-приложение.
- 2. Перейдите во вкладку Устройства 😑.
- **3.** Выберите **ReX 2** в списке.
- **4.** Перейдите в **Настройки**, нажав на иконку шестерёнки <sup>(2)</sup> в правом верхнем углу.
- 5. Установите необходимые параметры.
- **6.** Нажмите **Назад**, чтобы новые настройки сохранились.

| Настройка                    | Значение                                                                                                    |
|------------------------------|----------------------------------------------------------------------------------------------------|
|                              | Имя ReX 2. Отображается в тексте СМС и уведомлений в ленте событий.                                                                                     |
| Первое поле                  | Чтобы изменить имя устройства, нажмите<br>на иконку карандаша 🔗.                                                                                        |
|                              | Имя может содержать до 12 символов<br>кириллицей или до 24 латиницей.                                                                                   |
|                              | Выбор виртуальной комнаты, к которой<br>приписан ReX 2.                                                                                                 |
| Комната                      | Название комнаты отображается в тексте<br>СМС и уведомлений в ленте событий.                                                                            |
| Яркость LED                  | Настройка яркости подсветки логотипа Ajax<br>на ретрансляторе. Регулируется от 0 до 10 с<br>шагом в 1.                                                  |
|                              | Значение по умолчанию — 10.                                                                                                    |
| Тест уровня сигнала Jeweller | Переводит ReX 2 в режим теста уровня<br>сигнала Jeweller.                                                                                               |
|                              | Тест позволяет проверить уровень сигнала<br>между хабом и ReX 2 по каналу для<br>передачи событий и тревог и определить<br>оптимальное место установки. |

|                           | Узнать больше                                                                                                    |
|---------------------------|----------------------------------------------------------------------------------------------------|
| Тест уровня сигнала Wings | Переводит ReX 2 в режим теста уровня<br>сигнала Wings.<br>Тест позволяет проверить уровень сигнала<br>между хабом и ReX 2 по каналу для<br>передачи фотографий и определить<br>оптимальное место установки.<br><b>Узнать больше</b>                                                                                                    |
| Тест угасания сигнала     | Переводит ReX 2 в режим теста угасания<br>сигнала.<br>Тест позволяет уменьшить или увеличить<br>мощность радиопередатчика, чтобы<br>имитировать изменение обстановки для<br>проверки стабильности связи между<br>ретранслятором и хабом.<br>Узнать больше                                                                                                    |
| Временное отключение      | <ul> <li>Позволяет администратору хаба отключить устройство, не удаляя его из системы.</li> <li>Доступны две опции:</li> <li>Полностью – устройство не будет выполнять команды системы и участвовать в сценариях автоматизации, а система будет игнорировать тревоги и другие уведомления устройства.</li> <li>Только корпус – система будет игнорировать только уведомления о срабатывании кнопки тампера устройства.</li> <li>Узнать больше</li> <li>Учитывайте, что система будет игнорировать только отключённое устройство. При этом устройства, подключённые через ReX 2, продолжат работать в штатном режиме.</li> </ul> |
| Руководство пользователя  | Открывает руководство пользователя ReX 2                                                                                                    |

|                    | в приложении Ајах.                                                                                                 |
|--------------------|----------------------------------------------------------------------------------------------------|
|                    | Отвязывает ReX 2 от хаба и удаляет его<br>настройки.                                                               |
| Удалить устройство | Если к ReX 2 были подключены датчики, то<br>после удаления ретранслятора они<br>попробуют переподключиться к хабу. |

## Подключение устройств к ReX 2

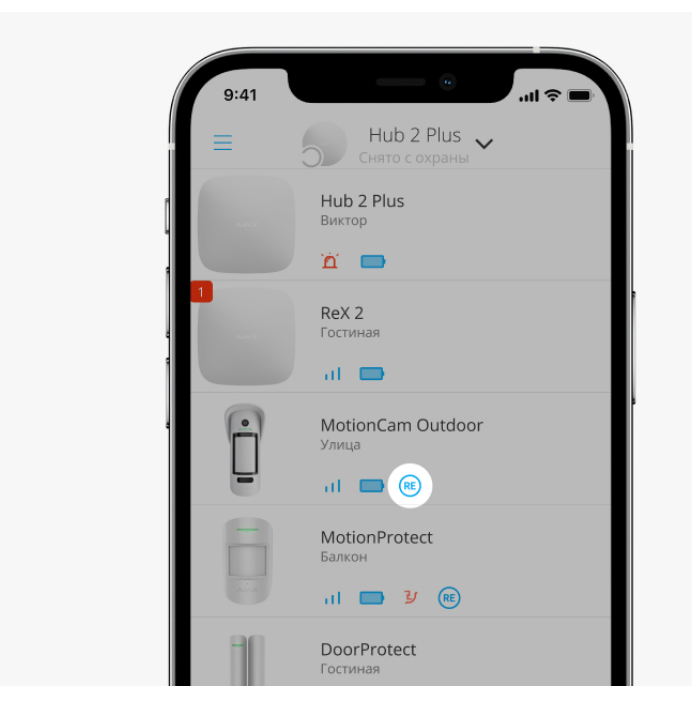

#### Чтобы назначить устройство ретранслятору, в приложении Ајах:

- **1.** Выберите необходимый хаб, если у вас их несколько или вы используете PRO приложение.
- 2. Перейдите во вкладку Устройства 😑.
- **3.** Выберите **ReX 2** в списке.
- **4.** Перейдите в **Настройки**, нажав на иконку шестерёнки <sup>(2)</sup> в правом верхнем углу.
- 5. Выберите пункт меню Сопряжение с устройством.
- **6.** Определите устройства, которые должны работать через ретранслятор.
- 7. Нажмите Назад, чтобы сохранить настройки.

После подключения у выбранных устройств в приложении Ајах отображается иконка е. Учитывайте, что устройство может быть сопряжено только с одним ReX 2. При назначении устройства ретранслятору оно автоматически отключается от другого ретранслятора.

#### Чтобы назначить устройство хабу, в приложении Ајах:

- **1.** Выберите необходимый хаб, если у вас их несколько или вы используете PRO приложение.
- 2. Перейдите во вкладку Устройства 😑.
- **3.** Выберите **ReX 2** в списке.
- **4.** Перейдите в **Настройки**, нажав на иконку шестерёнки <sup>(2)</sup> в правом верхнем углу.
- 5. Выберите пункт меню Сопряжение с устройством.
- 6. Снимите галочки с устройств, которые хотите вернуть на хаб.
- 7. Нажмите Назад, чтобы сохранить настройки.

## Неисправности

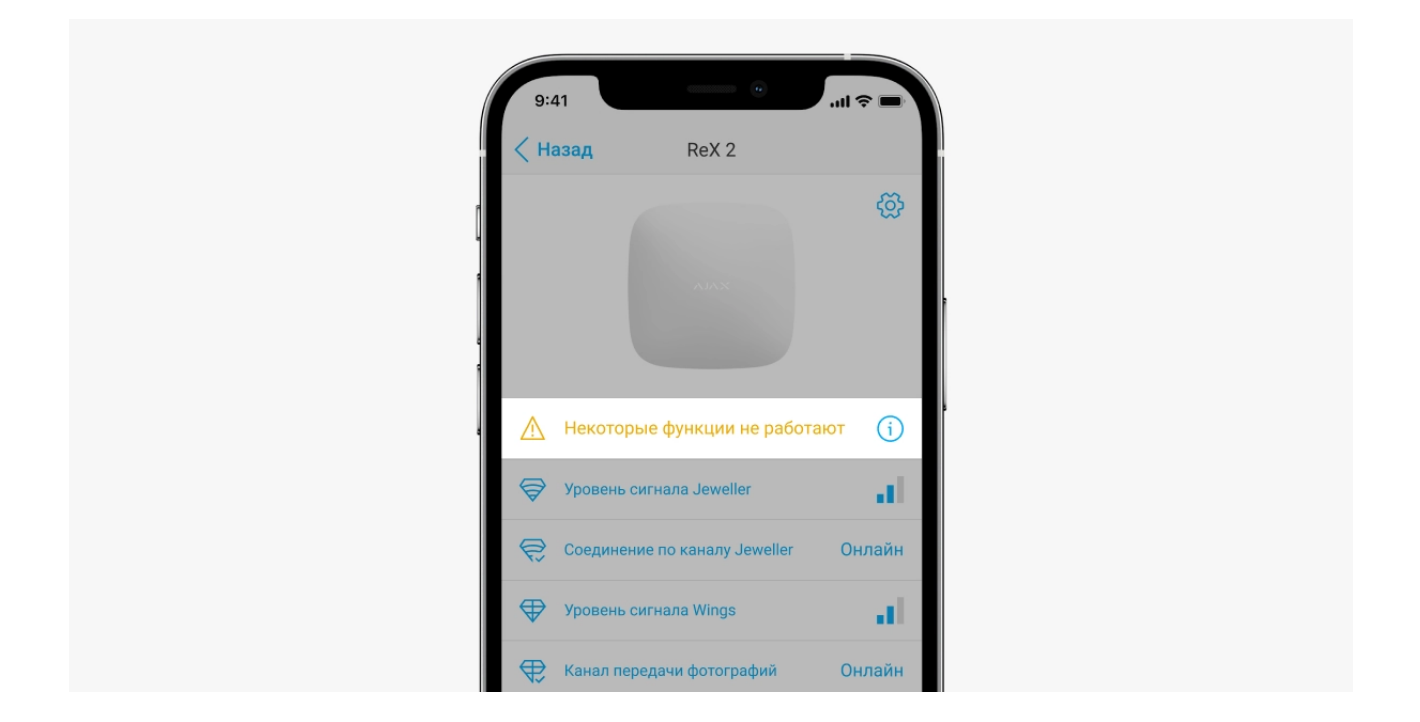

ReX 2 может сообщать о неисправностях, если таковые имеются. Поле **Неисправности** доступно в **Состояниях** устройства. По нажатию на открывается список всех неисправностей. Учитывайте, что поле отображается, если обнаружена неисправность.

| Неисправность                     | Описание                                                                                  | Решение                                                                                                    |
|-----------------------------------|-------------------------------------------------------------------------------------------|----------------------------------------------------------------------------------------------------|
| Некоторые функции не<br>работают. | Поле отображается, если<br>версии прошивки хаба и<br>ретранслятора ReX 2 не<br>совпадают. | Убедитесь, что в настройках<br>хаба включено<br>автоматическое<br>обновление. ReX 2<br>обновится в течение<br>получаса, когда система<br>будет снята с охраны, а на<br>сервере будет доступна<br>новая версия прошивки. |

# Индикация

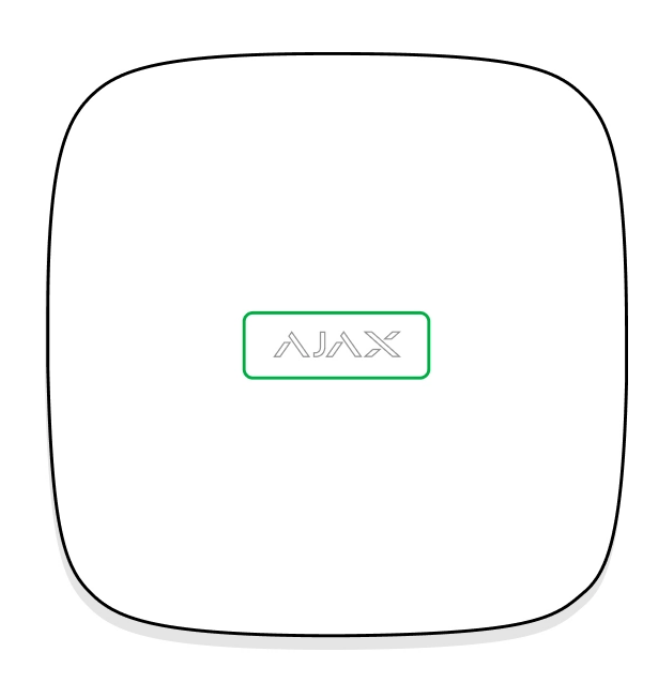

Световой индикатор ReX 2 может гореть белым или красным цветом, в зависимости от состояния устройства.

| Индикация                                            | Событие                                                                    | Примечание                                                                     |
|------------------------------------------------------|----------------------------------------------------------------------------|--------------------------------------------------------------------------------|
| Светится белым.                                      | Есть связь с хабом хотя бы<br>по одному из каналов:<br>Jeweller или Wings. | Если внешнее питание<br>отключено, индикатор будет<br>мигать каждые 10 секунд. |
| Светится красным.                                    | Отсутствует связь с хабом.                                                 | Если внешнее питание<br>отключено, индикатор будет<br>мигать каждые 10 секунд. |
| Светится 3 минуты, затем<br>мигает каждые 10 секунд. | Внешнее питание<br>отключено.                                              | Цвет индикации зависит от<br>наличия подключения к<br>хабу.                    |

## Тестирование работоспособности

Тесты работоспособности ReX 2 начинаются не мгновенно, но не более чем через время одного периода опроса хаб–датчик (36 секунд при стандартных настройках хаба). Изменить период опроса устройств можно в меню **Jeweller** в настройках хаба.

# Чтобы запустить тест работоспособности ретранслятора, в приложении Ajax:

- **1.** Выберите необходимый хаб, если у вас их несколько или вы используете PRO-приложение.
- 2. Перейдите во вкладку Устройства 😑.
- **3.** Выберите **ReX 2**.
- 4. Перейдите в Настройки 🔅.
- 5. Выберите один из доступных тестов:
  - Тест уровня сигнала Jeweller
  - Тест уровня сигнала Wings
  - Тест угасания сигнала

## Выбор места установки

При выборе места размещения прежде всего нужно учитывать 2 параметра:

- Уровень сигнала Jeweller.
- Уровень сигнала Wings.

Учитывать необходимо уровень сигнала как между хабом и ретранслятором, так и между ретранслятором и всеми подключёнными к нему устройствами.

ReX 2 должен размещаться в месте со стабильным уровнем сигнала Jeweller и Wings (2–3 деления в приложении Ajax). При выборе места установки учитывайте удалённость ретранслятора от хаба и наличие между устройствами преград для прохождения радиосигнала: стен, межэтажных перекрытий, расположенных в помещении габаритных объектов.

> Обязательно проверьте уровень сигнала Jeweller и Wings в месте установки. При уровне сигнала в одно деление мы не гарантируем стабильную работу системы безопасности. Как минимум переместите устройство: смещение даже на 20 сантиметров может существенно улучшить качество приема.

Примерно рассчитать уровень сигнала в месте установки поможет наш калькулятор дальности радиосвязи.

Желательно, чтобы ReX 2 был скрыт от посторонних глаз. Это поможет снизить вероятность саботажа или глушения. Также учитывайте, что устройство предназначено для установки только внутри помещений.

ReX 2 должен размещаться между хабом и устройством со слабым сигналом. Ретранслятор не усиливает радиосигнал, поэтому если установить его рядом с хабом или устройством с уровнем сигнала в 1 или 0 делений, это не даст желаемого результата.

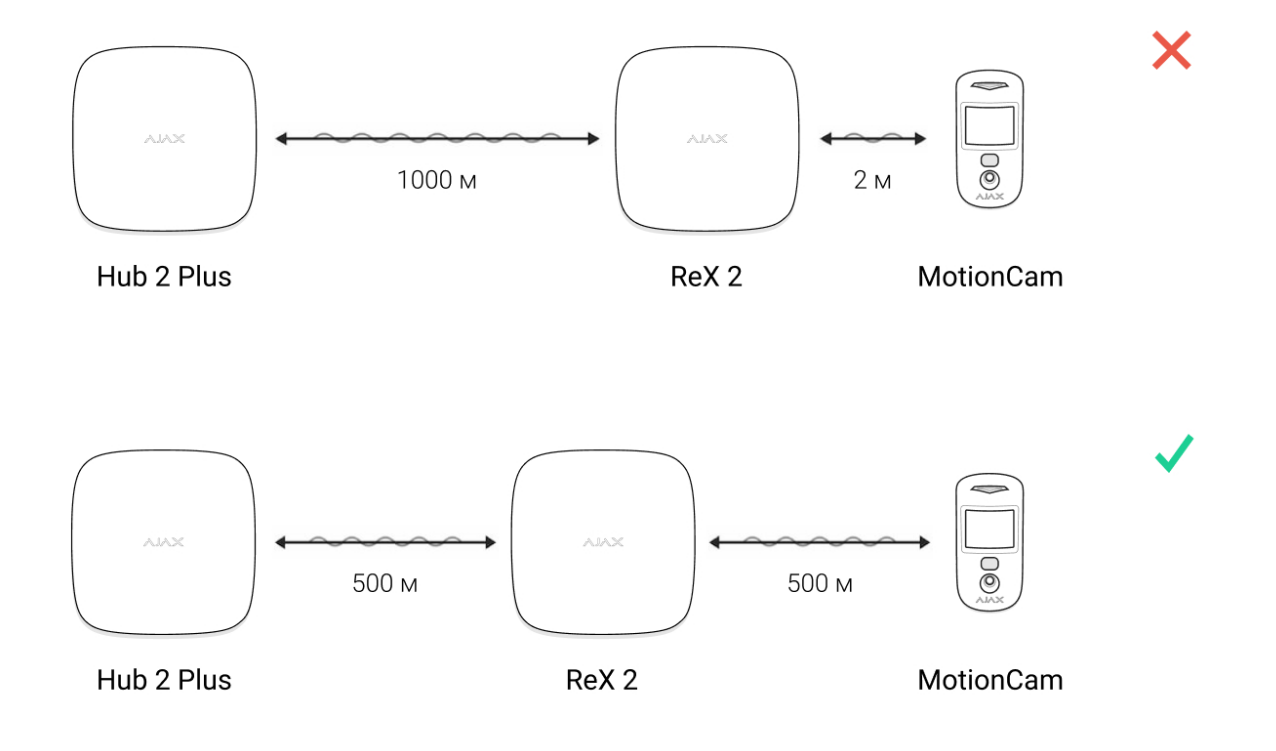

#### Не размещайте ReX 2:

• На улице. Это может привести к поломке устройства или его некорректной работе.

- Вблизи металлических предметов или зеркал (например, в металлическом шкафу). Они могут экранировать радиосигнал и вызывать его затухание.
- В помещениях с влажностью и температурой, выходящими за пределы допустимых. Это может привести к поломке устройства или его некорректной работе.
- Вблизи источников радиопомех: менее 1 метра от роутера и силовых кабелей. Это может привести к потерям связи с хабом или подключёнными к ретранслятору устройствами.
- В местах с низким или нестабильным уровнем сигнала. Это может привести к потерям связи с хабом или подключёнными к ретранслятору устройствами.

#### Установка

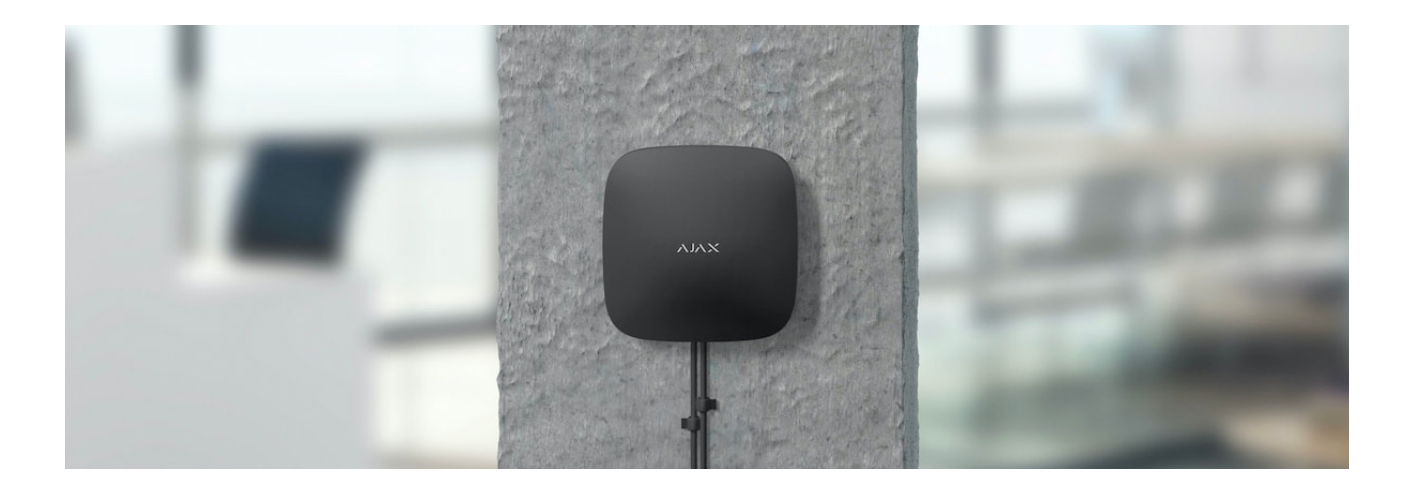

Прежде чем монтировать ретранслятор, убедитесь, что выбрали оптимальное место расположения и оно соответствует условиям этой инструкции.

При монтаже и эксплуатации придерживайтесь общих правил электробезопасности при использовании электроприборов, а также требований нормативно-правовых актов по электробезопасности.

#### Чтобы установить ReX 2:

 Зафиксируйте крепёжную панель SmartBracket комплектными шурупами. При использовании других средств крепежа убедитесь, что они не повреждают и не деформируют панель. При креплении используйте не менее двух точек фиксации. Чтобы тампер реагировал на попытку сорвать устройство, обязательно фиксируйте угол SmartBracket с перфорацией.

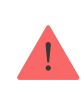

Не используйте двусторонний скотч для монтажа. Это может привести к падению ретранслятора. От удара он может выйти из строя.

- 2. Подключите к ретранслятору кабель питания. Включите устройство.
- Зафиксируйте кабель с помощью пластиковой прижимной планки.
   Это поможет снизить вероятность саботажа зафиксированный кабель намного сложнее вырвать.

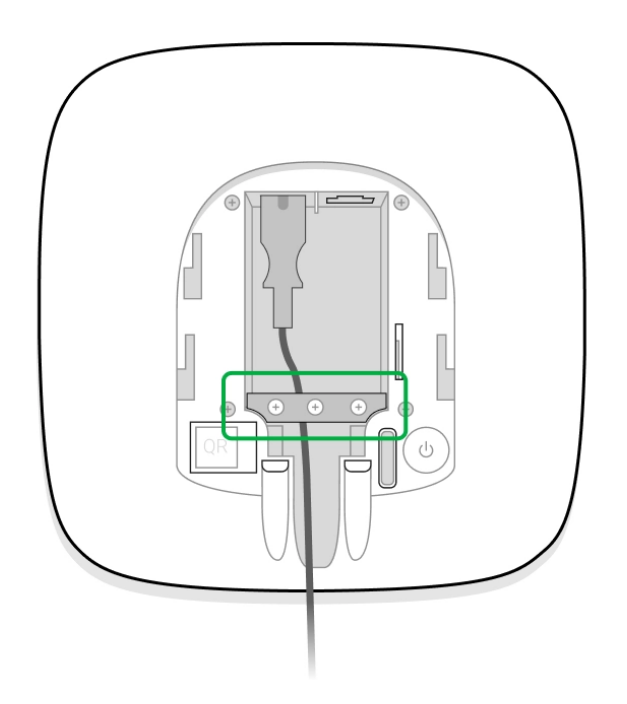

4. Наденьте ReX 2 на крепёжную панель. После установки проверьте состояние тампера в приложении Ајах и следом — плотность фиксации панели. При попытке отрыва ретранслятора от поверхности или снятии с крепёжной панели вы получите уведомление.

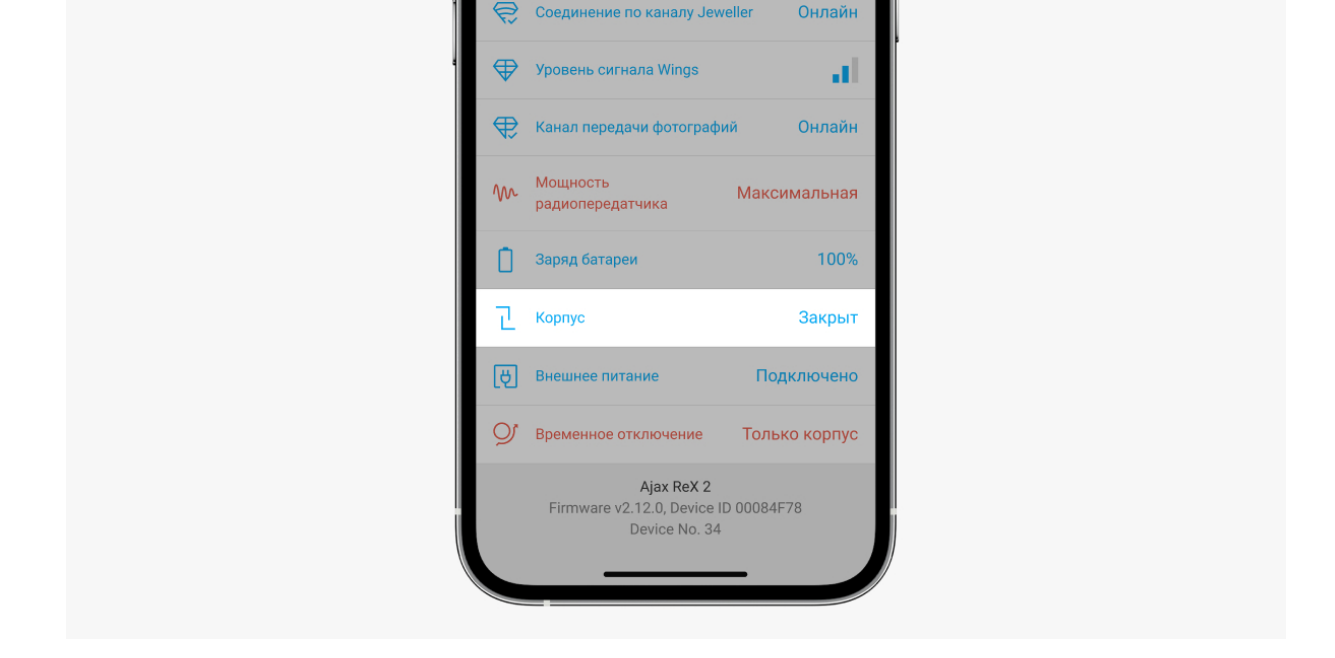

5. Зафиксируйте ReX 2 на панели SmartBracket комплектными шурупами.

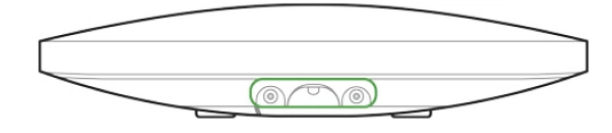

Не переворачивайте ретранслятор вверх ногами или на бок при вертикальной фиксации (например, при креплении на стену). При фиксации ориентируйтесь на логотип Ajax.

## Обслуживание

Регулярно проверяйте работоспособность ReX 2. Оптимальная периодичность проверки — раз в три месяца. Очищайте корпус от пыли, паутины и других загрязнений по мере их появления. Используйте мягкую сухую салфетку, пригодную для ухода за техникой.

Не используйте для очистки ретранслятора вещества, содержащие спирт, ацетон, бензин и другие активные растворители.

Если аккумулятор ReX 2 вышел из строя и вы хотите его заменить, воспользуйтесь этим руководством:

Как заменить аккумулятор ReX 2

# Технические характеристики

| Общие параметры                               |                                                                                                    |  |  |
|-----------------------------------------------|----------------------------------------------------------------------------------------------------|--|--|
| Классификация                                 | Ретранслятор радиосигнала                                                                                                    |  |  |
| Цвет                                          | Белый, чёрный                                                                                                    |  |  |
| Способ установки                              | В помещениях                                                                                                    |  |  |
| Ограничения                                   |                                                                                                    |  |  |
| Совместимость с хабами                        | Hub 2, Hub 2 Plus                                                                                                    |  |  |
| Количество ReX 2, подключаемых к хабу         | <ul> <li>Hub 2 – 5</li> <li>Hub 2 Plus – 5</li> </ul>                                                                            |  |  |
| Количество устройств, подключаемых к ReX<br>2 | Зависит от модели хаба:<br>• Hub 2 — 99<br>• Hub 2 Plus — 199                                                                    |  |  |
| Связь                                         |                                                                                                    |  |  |
| Протоколы связи                               | Двусторонние защищённые<br>радиопротоколы:<br>• Jeweller — для передачи событий и<br>тревог<br>• Wings — для передачи фото       |  |  |
| Дальность радиосвязи                          | До 1700 метров при отсутствии преград<br><b>Узнать больше</b>                                                                    |  |  |
| Диапазон радиочастот                          | <ul> <li>868,0-868,6 МГц</li> <li>868,7-869,2 МГц</li> <li>863,0-870,0 МГц</li> <li>(в зависимости от региона продаж)</li> </ul> |  |  |
| Модуляция радиосигнала                        | GESK                                                                                                    |  |  |

| Максимальная эффективная излучаемая<br>мощность (ERP)                 | ≤ 20 мВт                                                 |  |  |  |
|-----------------------------------------------------------------------|----------------------------------------------------------|--|--|--|
| Период опроса                                                         | 12–300 секунд<br>(задаётся администратором в приложении) |  |  |  |
| Скорость доставки тревог от датчика до<br>хаба через ретранслятор     | 0,3 секунды                                              |  |  |  |
| Скорость доставки фотографий от датчика<br>до хаба через ретранслятор | 18 секунд (зависит от настроек)<br><b>Узнать больше</b>  |  |  |  |
| Питание                                                               |                                                          |  |  |  |
| Источник питания                                                      | 110–240 В, 50/60 Гц                                      |  |  |  |
| Резервный аккумулятор                                                 | Li-Ion 2 А·ч<br>(до 38 часов автономной работы)          |  |  |  |
| Защита от саботажа                                                    |                                                          |  |  |  |
| Тампер                                                                | +                                                        |  |  |  |
| Радиочастотный хоппинг                                                | +                                                        |  |  |  |
| Защита от подлога                                                     | +                                                        |  |  |  |
| Корпус                                                                |                                                          |  |  |  |
| Диапазон рабочих температур                                           | От -10°С до +40°С                                        |  |  |  |
| Рабочая влажность                                                     | До 75%                                                   |  |  |  |
| Размер                                                                | 163 × 163 × 36 мм                                        |  |  |  |
| Bec                                                                   | 410 г                                                    |  |  |  |
| Срок службы                                                           | 10 лет                                                   |  |  |  |

#### Соответствие стандартам

# Комплектация

- 1. ReX 2.
- 2. Крепёжная панель SmartBracket.
- 3. Кабель источника питания.
- 4. Монтажный комплект.

5. Краткая инструкция.

## Гарантия

Гарантия на продукцию общества с ограниченной ответственностью «АДЖАКС СИСТЕМС МАНЮФЕКЧУРИНГ» действует 2 года после покупки.

Если устройство работает некорректно, рекомендуем сначала обратиться в службу технической поддержки. В половине случаев технические вопросы могут быть решены удалённо.

#### Гарантийные обязательства

Пользовательское соглашение

#### Связаться с технической поддержкой:

- e-mail
- Telegram
- Номер телефона: 0 (800) 331 911